## Welcome to TimeCamp Help!

Search for articles...

# iCal (Calendar) examples

In this article:

Calendar integration requires an **iCal link** to connect and import events from your calendar. You can find this link in your calendar app settings. We prepared a few instructions for the most popular calendar apps.

To enable the Calendar integration, navigate to the plugin icon and select the **Integrations** option. Next, find the **Calendar** integration on the list and click the **Enable** button.

| Timesheet |                                                                |                            |                                    | 1            | → v ③ ∩               |
|-----------|----------------------------------------------------------------|----------------------------|------------------------------------|--------------|-----------------------|
|           |                                                                |                            | 2                                  | r.           | Integrations          |
|           | < 🗎 V > Tuesday, 17 January                                    | Day Calendar               | C Bulk ed                          | Ĥ            | Marketplace           |
|           |                                                                |                            |                                    |              | Plugins & mobile apps |
|           | Select task and project                                        | note                       | Add manually START TIME            | $\checkmark$ | Desktop app           |
|           | 100 200 300 400 500 600 700 500 900 1000 100 1200 1300 1400 15 | 00 16:00 17:00 18:00 19:00 | 0 20:00 21:00 22:00 23:00<br>1 1 1 | $\downarrow$ | Timesheet Desktop app |
|           | Day type: Working day                                          |                            |                                    |              |                       |
|           |                                                                |                            |                                    |              |                       |
|           | No recent time entrie                                          | S                          |                                    |              |                       |
|           | Seems like you haven't tracked any tim                         | e yet                      |                                    |              |                       |
|           | •                                                              |                            | Submit for app                     | roval        |                       |

88

| < | Integrations                                                                                                    |        | 2+ <u>×</u> ⑦ <b>∩</b> |
|---|----------------------------------------------------------------------------------------------------|--------|------------------------|
|   | Personal Integrations                                                                                                    | Search | Q                      |
|   | Calendar<br>Use any iCal calendar (e.g. Microsoft Outlook,<br>Apple Calendar, HCL Domino, etc.) to synchronize<br>your events as port of the timesheet every day<br>Enable Enable Enable Active Integrations |        |                        |
|   | See how much time your agants need to solve<br>tickets from Zendesk thanks to TimeCamp<br>tracking tools<br>Settings                                                                                         |        |                        |

Learn how to integrate Google Calendar here.

Learn how to integrate Outlook Calendar here.

### Apple iCloud Calendar

- 1. Log in to your iCloud and open the Calendar app;
- 2. Click on the "wireless" icon next to the calendar you'd like to integrate;

| É iCloud Calend                 | dar |        |        |        |                 |               |        | ···· ① |
|---------------------------------|-----|--------|--------|--------|-----------------|---------------|--------|--------|
|                                 |     |        |        | <      | 12 - 18 Mar 202 | 23 >          |        |        |
| <ul> <li>✓ ● Private</li> </ul> |     | 12 Sun | 13 Mon | 14 Tue | 15 Wed          | <b>16</b> Thu | 17 Fri | 18 Sat |
| 🗸 🔹 Work                        | la. |        |        |        |                 |               |        |        |
|                                 |     | 1      |        |        |                 |               |        |        |
|                                 |     | 2      |        |        |                 |               |        |        |
|                                 |     | 3      |        |        |                 |               |        |        |
|                                 |     | 4      |        |        |                 |               |        |        |
|                                 |     | 5      |        |        |                 |               |        |        |

3. Click Public Calendar and copy the given URL (it starts with webcal);

| Private     Private     Private     Private     Private     Private     Private     Private Calendar     Invite (Cloud members to view or edit this     calendar.     Add Person     Public Calendar     Invite (Cloud members to view or edit this     calendar.     Add Person     Public Calendar     Invite (Cloud members to view or edit this     calendar.         Add Person     Public Calendar     Invite (Cloud members to view or edit this     calendar.         Add Person     Public Calendar     Invite (Cloud members to view or edit this     calendar.         Add Person     Public Calendar     Invite (Cloud members to view or edit this     calendar.         Add Person     Public Calendar     Invite (Cloud members to view or edit this     calendar.         Add Person     Public Calendar     Invite (Cloud members to view or edit this     calendar.         Add Person     Public Calendar     Invite (Cloud members to view or edit this     calendar.         Add Person     Public Calendar     Invite (Cloud members to view or edit this     calendar.         Add Person     Public Calendar     Invite (Cloud members to view or edit this     calendar.         Add Person     Public Calendar     Invite (Cloud members to view or edit this     calendar.         Add Person     Public Calendar     Invite (Cloud members to view or edit this     calendar.         Add Person     Public Calendar     Invite (Cloud members to view or edit this     calendar.         Add Person     Public Calendar     Invite (Cloud members to view or edit this     calendar.     Invite (Cloud members to view or edit this     calendar.     Invite (Cloud members to view or edit this     calendar.     Invite (Cloud members to view or edit this     calendar.     Invite (Cloud members to view or edit this     calendar.     Invite (Cloud members to view or edit this     calendar.     Invite (Cloud members to view or edit this     calendar.     Invite (Cloud members to view or edit this     calendar.     Invite (Cloud                                              |             |     |                                                                                                    | <      | 12 - 18 Mar 202 | 23 >   |               |               |
|----------------------------------------------------------------------------------------------------|-------------|-----|----------------------------------------------------------------------------------------------------|--------|-----------------|--------|---------------|---------------|
| Work      Calendar Sharing      Private Calendar      Invite (Coud members to view or edit this     eatendar.     Add Person      Public Calendar      Allow anyone to subscribe to a read-only version     of this calendar.      Move anyone to subscribe to a read-only version     of this calendar.      Mebcal//p27-caldav.icloud.com/published/2/MT     webcal//p27-caldav.icloud.com/published/2/MT     webcal//p27-caldav.ic      | ✓ • Private |     | 10.0.m 10.Man                                                                                                    | 14 Tue | 15 Wed          | 16 Thu | <b>17</b> Fri | <b>18</b> Sat |
| Add Person  Public Calendar  Allow anyone to subscribe to a read-only version of this calendar.  webcal://p27-caldav.icloud.com/published/2/MT gxTUJWr3MTxDDETNan-dATM-bFdM_CXxyR XEpDwrK/nyoMYXChdbbMi-jBR-adJ2K8580 bpDH_LWxpQA2K8580 bpDH_LWxpQA2K8580 bpDH_LWXpQA2K8580 bpDH_LWXpQA2K8580 bpDH_LWXPQA2K8580 bpDH_LWXPQA2K8580 bpDH_LWXPQA2K8580 bpDH_LWXPQA2K8580 bpDH_LWXPQA2K8580 bpDH_LWXPQA2K8580 bpDH_LWXPQAX8580 bpDH_LWXPQAX858580 bpDH_LWXPQAX858580 bpDH_LWXPQAX858580 bpDH_LWXP | 🗸 🔹 Work    | hi. | Calendar Sharing Private Calendar Invite iCloud members to view or edit this calendar.                                                                                                    |        |                 |        |               |               |
| Webdati, <i>Di</i> 2-aladav, <i>lciou</i> , compublished / AMI<br>gxNTU/MzI3MTX-bdW, bdM, gXRA<br>KEpDwrKVnyoMYX-ChdbbMI-j6R-adiZsKB560<br>bpOH_LWzpQ4Z0MB7hoSTBXAdbOak<br>Email Link Copy Link                                                                                                    |             | _   | Add Person  Vublic Calendar  Allow anyone to subscribe to a read-only version of this calendar.                                                                                             |        |                 |        |               |               |
|                                                                                                    |             |     | webcal:/jp2/-caldav.icioud.com/published/2/M1<br>gxhTUy/2/3MTix0oEman-dATM-bf4M, GXqvR<br>XEpDwrK/nyoMth/xChdbbMI-j5fR-adiZsK8580<br>bpDH_L_WzpQ4Zohm87hGSTBXAdbQak<br>Email Link Copy Link |        |                 |        |               |               |
| Cancel OK                                                                                                    |             |     | Cancel OK                                                                                                    |        |                 |        |               |               |

#### 4. Input the URL into the proper field in TimeCamp integration settings;

| Integrations                                                                                                    | 2+ × ? N |
|----------------------------------------------------------------------------------------------------|----------|
| Ical Integration                                                                                                    |          |
| Use any Ical calendar to synchronize your events as part of the timesheet every day.                                             |          |
| Save time and make your timesheets more automatic                                                                                |          |
| V You can use MS Outlook Calendar and many more                                                                                  |          |
| Once imported they are shown as time entries so you can easily assign them to specific projects and tasks in your timesheet      |          |
| Use keywords to automatically assign tasks for calendar events                                                                   |          |
|                                                                                                    |          |
| How to integrate?                                                                                                    |          |
| ). Enter the URL for your calendar (make sure it's in iCal format). For Google Calendar go to Google Calendar Integration        |          |
| 2. Click "Save" or add another calendar by clicking "Add another calendar" button                                                |          |
| 3. Visit timesheet to assign imported calendar events to tasks                                                                   |          |
| 4. For more information on how to enable the integration please visit our Help Center                                            |          |
|                                                                                                    |          |
| webcak//p27-caldav.icloud.com/published/2/MTgxNTUyMzI3MTixODElNan-dATM-bFdM_6 Days before: 7 Days after: 7 Private events Delete |          |
| + Add another calendar                                                                                                    |          |
| Source                                                                                                    |          |
| SUVE                                                                                                    |          |
|                                                                                                    |          |
|                                                                                                    |          |

Desktop Apple Calendar also can contain the iCal link but first, calendar should be marked as Public in iCloud.

### Zoho Calendar

1. Navigate to your **Settings** in the upper-right corner;

| <b>ි</b> C | alendar                                                                                                    | Calend        | dar              |                 |        |        | Q Cale | ndar 🗸 🕴 Search Events    |        |  |  |  |  |
|------------|----------------------------------------------------------------------------------------------------|---------------|------------------|-----------------|--------|--------|--------|---------------------------|--------|--|--|--|--|
|            |                                                                                                    | ÷ I           | This week < > 12 | 2 - 18 Mar 2023 |        |        |        | Week 👻 🛛 🛛 Yet to respond |        |  |  |  |  |
| Calendar   | MY CALENDARS +                                                                                                    | GMT<br>+01:00 | (11) 12 Sun      | 13 Mon          | 14 Tue | 15 Wed | 16 Thu | 17 Fri                    | 18 Sat |  |  |  |  |
|            | APP CALENDARS                                                                                                    | 12pm          | •                |                 |        |        |        |                           |        |  |  |  |  |
|            | 🥑 Zoho Tasks                                                                                                    | 1pm           |                  |                 |        |        |        |                           |        |  |  |  |  |
|            |                                                                                                    | 2pm           |                  |                 |        |        |        |                           |        |  |  |  |  |
|            |                                                                                                    | 3pm           |                  |                 |        |        |        |                           |        |  |  |  |  |
|            |                                                                                                    | 4pm           |                  |                 |        |        |        |                           |        |  |  |  |  |
|            |                                                                                                    | 5pm           |                  |                 |        |        |        |                           |        |  |  |  |  |
|            | ∨ March 2023 < >                                                                                                    | 6pm           |                  |                 |        |        |        |                           |        |  |  |  |  |
|            |                                                                                                    | 7pm           |                  |                 |        |        |        |                           |        |  |  |  |  |
|            |                                                                                                    | 8pm           |                  |                 |        |        |        |                           |        |  |  |  |  |
|            | 12         13         14         15         16         17         18           19         20         21         22         23         24         25 | 9pm           |                  |                 |        |        |        |                           |        |  |  |  |  |
|            |                                                                                                    | 10pm          |                  |                 |        |        |        |                           | FV     |  |  |  |  |
| <=         |                                                                                                    | 11pm          |                  |                 |        |        |        |                           |        |  |  |  |  |

2. Open My Calendars tab on the left side menu;

| Caler    | ndar 📴 Calendar           |                |                                 |          |          |         |   |   |     |
|----------|---------------------------|----------------|---------------------------------|----------|----------|---------|---|---|-----|
| Calendar | Calendar                  | My Calendars + | Settings                        | 년 Import | ් Export | ි Empty | / |   | @   |
| (        | Q Search                  | S Emily work   | Name                            |          |          |         |   |   |     |
| ,        | GENERAL                   |                | Emily work                      | •        |          |         |   |   |     |
| (        | 🖵 System                  |                | Include in my Free/Busy sharing |          |          |         |   |   |     |
|          | CALENDAR                  |                | Description                     |          |          |         |   |   |     |
|          | 🚱 Time Zone               |                | Description                     |          |          |         |   |   |     |
|          | 🖹 Calendar View           |                |                                 |          |          |         |   |   |     |
|          | Co Event Settings         |                |                                 |          |          |         |   |   |     |
|          | A Notification            |                | 1.1 million and a second        |          |          |         |   |   |     |
|          | lo Import                 |                |                                 |          |          |         |   |   |     |
| ~        | 🕼 My Calendars 🔶          |                | Reminder notifications          |          |          |         |   |   |     |
| s        | App Calendars             |                | 🖂 15 mins before by Email       |          |          |         |   |   |     |
| 20       | Group Calendars           |                | Add/Edit reminders              |          |          |         |   |   |     |
| 5        | ∝ Shared Calendars        |                |                                 |          |          |         |   |   |     |
| 19       | $\mathcal{C}$ Synchronize |                |                                 |          |          |         |   |   |     |
| 20       | ລີ Subscribe              |                | Sharing and Permissions         |          |          |         |   |   | 178 |
| 2        |                           |                | Organization permissions        |          |          |         |   | - | ò   |
| Æ        | Europe/Warsaw 11pm        |                |                                 | -        |          |         |   |   | P   |

3. Select calendar from the list and scroll down to its **Private URL** section to **copy the iCal link**;

| Cale     | ndar 🛛 🗖 Calendar      |              |   |                                                                    | Q Calendar ~ Search Events |         |   |             |
|----------|------------------------|--------------|---|--------------------------------------------------------------------|----------------------------|---------|---|-------------|
| Calendar | Calendar               | My Calendars | + | Settings                                                           | 년 Import 🖞 Export          | ិ Empty | Ŷ |             |
|          | Q Search               | S Emily work |   | CalDAVURI                                                          |                            |         |   |             |
|          | GENERAL                |              |   |                                                                    |                            |         |   |             |
| 1        | 🖵 System               |              |   | https://calendar.zoho.eu/caldav/998bce38f59064d52c099c8d           | 58fd99a4c0459531552a7      |         |   |             |
|          | CALENDAR               |              |   | Private I IPI Peret                                                |                            |         |   |             |
|          | 🚱 Time Zone            |              |   | iCal                                                               |                            |         |   |             |
|          | 🗐 Calendar View        |              |   |                                                                    |                            | _       |   |             |
|          | Co Event Settings      |              |   | https://calendar.zoho.eu/ical/998bce38f59064d52c099c868f           | d99a4c0459531552a78c 🔨     |         |   |             |
|          |                        |              |   |                                                                    |                            |         |   |             |
|          | lo Import              |              |   | HTML                                                               |                            |         |   |             |
| ~        | Calendars              |              |   | https://calendar.zoho.eu/zc/ui/embed/#calendar=998bce38f5          | 9064d52c099c868f           |         |   |             |
| s        | Calendars              |              |   | Use this code to embed calendar in a web page                      |                            |         |   |             |
| 20       | Group Calendars        |              |   |                                                                    |                            |         |   |             |
| 5        | Shared Calendars       |              |   | Integrate Calendar                                                 |                            |         |   |             |
| 12       | ${\cal G}$ Synchronize |              |   | Calendar ID                                                        |                            |         |   |             |
| 19       | ລີ Subscribe           |              |   | 998bce38f59064d52c099c868fd99a4c0459531552a78c01a                  | 6230048030e981e04589       |         |   | <b>\$</b> 7 |
| 21       |                        |              |   | This ID is used for sync, embed and subscribe calendar operations. |                            |         | U | ø           |
| æ        | Europe/Warsaw 11pm     |              |   |                                                                    |                            |         |   |             |

#### 4. Input the iCal link into the proper field in TimeCamp integration settings;

| Integrations                                                                                                    | 8+ | Ø | ? | n |
|----------------------------------------------------------------------------------------------------|----|---|---|---|
| Ical Integration                                                                                                    |    |   |   |   |
| Use any Ical calendar to synchronize your events as part of the timesheet every day.                                                |    |   |   |   |
| ✓ Save time and make your timesheets more automatic                                                                                 |    |   |   |   |
| You can use MS Outlook Calendar and many more                                                                                       |    |   |   |   |
| Once imported they are shown as time entries so you can easily assign them to specific projects and tasks in your timesheet         |    |   |   |   |
| Use keywords to automatically assign tasks for calendar events                                                                      |    |   |   |   |
|                                                                                                    |    |   |   |   |
| How to integrate?                                                                                                    |    |   |   |   |
| 1. Enter the URL for your calendar (make sure it's in iCal format). For Google Calendar go to Google Calendar Integration           |    |   |   |   |
| 2. Click "Save" or add another calendar by clicking "Add another calendar" button                                                   |    |   |   |   |
| 3. Visit timesheet to assign imported calendar events to tasks                                                                      |    |   |   |   |
| 4. For more information on how to enable the integration please visit our Help Center                                               |    |   |   |   |
|                                                                                                    |    |   |   |   |
| https://calendar.zoho.eu/ical/998bce38f59064d52c099c868fd99a4c045953i552a78c0lae Days before: 7 Days after: 7 Private events Delete |    |   |   |   |
| + tidd anathau anlandar                                                                                                    |    |   |   |   |
| L yad glioniai calatada                                                                                                    |    |   |   |   |
| Smith                                                                                                    |    |   |   |   |
|                                                                                                    |    |   |   |   |
|                                                                                                    |    |   |   |   |
|                                                                                                    |    |   |   |   |